# فلم ويرانيس يف ةيرهاظلا ةەجاولا ئياەم ةمدخلا فيرعت

## المحتويات

<u>المقدمة</u> المتطلبات الأساسية المكونات المستخدمة معلومات أساسية مهايئ الواجهة الظاهرية في ملف تعريف الخدمة وضع بطاقة واجهة الشبكة (NIC)/بطاقة مهايئ الناقل المضيف (VHBA) ملف تعريف الخدمة التحقق من مهايئ الأجهزة إنشاء ملف تعريف خدمة موضع مهايئ الواجهة الظاهرية اليدوي

## <u>المقدمة</u>

يسمح الخادم النصلي الجديد طراز B440 M1 لنظام الحوسبة الموحدة من Cisco (UCS) بوضع مهايئ الواجهة الظاهرية في ملفات تعريف خدمة مدير UCS (UCSM). وهذا يعرف باسم *تعبين وضع واجهة المضيف الظاهرية*.

يحدد تعيين وضع واجهة المضيف الظاهرية كيفية وضع بطاقات واجهة الشبكة (NICs) ومهايئات الناقل المضيف VHBA على بطاقات واجهة الشبكة المادية (الفرعية) في تكوين أجهزة الخادم بشكل مستقل عن بعضها البعض. عند اقتران خادم منطقي بخادم نصلي، يتم تعيين مهايئ واجهة افتراضية لمهايئ فعلي.

مع الخادم النصلي الجديد B440 M1، هناك مهايئان للواجهة الظاهرية يمكنهما تخصيص مهايئات الناقل المضيف vNIC/vHBA لمهايئ واجهة افتراضية معين (من 1 إلى 2). إذا لم يتم تعيين vNIC/vHBA لمهايئ واجهة افتراضية، فإن مدير الحوسبة الموحدة (UCM) يطبق سياسة افتراضية تستند إلى **أمر PCI bdf.** علاوة على ذلك، يمنحك UCSM القدرة على تخصيص كل مهايئ واجهة افتراضية فردي وإنشاء *توصيفات مهايئ* الواجهة الظاهرية التي يمكن إستخدامها بعد تنفيذ الخادم النصلي أو إسترداده.

## <u>المتطلبات الأساسية</u>

#### <u>المتطلبات</u>

توصي Cisco بأن تكون لديك معرفة بالمواضيع التالية:

- هيكل Cisco UCS 5108
- الشبكة الليفية البينية Cisco UCS 6100XP مع الإصدار N2(3)4.1

- خادم Cisco UCS B440-M1 المتعدد اللوحات
  - Cisco UCSM، الإصدار 1.3

#### <u>المكونات المستخدمة</u>

تستند المعلومات الواردة في هذا المستند إلى إصدارات البرامج والمكونات المادية التالية:

• خادم Cisco UCS B440-M1 المتعدد اللوحات

تم إنشاء المعلومات الواردة في هذا المستند من الأجهزة الموجودة في بيئة معملية خاصة. بدأت جميع الأجهزة المُستخدمة في هذا المستند بتكوين ممسوح (افتراضي). إذا كانت شبكتك مباشرة، فتأكد من فهمك للتأثير المحتمل لأي أمر.

#### <u>الاصطلاحات</u>

راجع <u>اصطلاحات تلميحات Cisco التقنية للحصول على مزيد من المعلومات حول اصطلاحات المستندات.</u>

## <u>معلومات أساسية</u>

يتيح لك Cisco UCSM تحديد المهايئات الفرعية بسرعة 10 جيجابت طراز B440-M1، والتي توجد منها الآن أربع:

- مهايئ الشبكات المجمعة (CNA) القائم على QLogic Schultz (M72KR-Q)
- مهايئ الشبكات المجمعة (CNA) القائم على الطراز Emulex Tigershark (M72KR-E)
  - بطاقة واجهة شبكة (NIC) قائمة على تقنية Intel (M61KR-I).
  - بطاقة واجهة شبكة (NIC) قائمة على Broadcom Everest (M51KR-I)

إن المهايئات الفرعية بسرعة 10 جيجابت طراز B440-M1 المستخدمة في هذا المستند هي مهايئات الشبكات المجمعة (CNA) طراز M72KR-E القائمة على الطراز Emulex والتي تدعم بطاقتي واجهة شبكة (NIC) طراز vHBA/vNICs.

هذا مثال على مهايئ واجهة ثنائي الفتحات (1 و 2) مع مهايئات الناقل المضيف (HBA) وبطاقتي واجهة واجهة NIC لكل مهايئ واجهة ظاهرية:

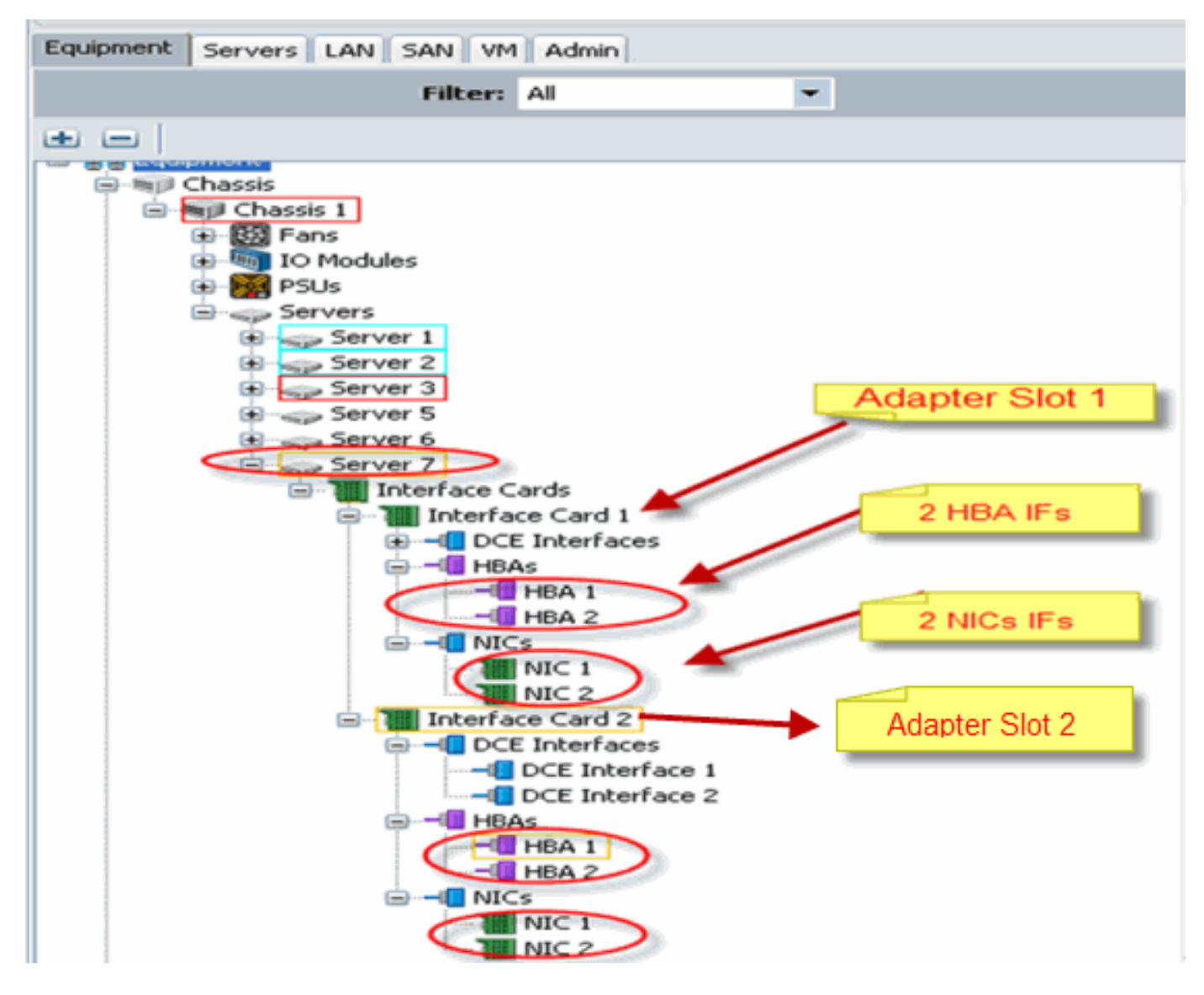

**ملاحظة:** يظهر في الصورة أعلاه عرض لمعدات Cisco UCSM الخاصة بالمهايئات المثبتة من Emulex.

كما يدعم ملف تعريف الخدمة وضع بطاقة واجهة الشبكة (vNIC)/بطاقة مهايئ الناقل المضيف المضيف (vHBA) في واجهة المستخدم الرسومية (GUI) عبر بروتوكول UCSM، والتي تسمح بتكوين خصائص مهايئ الواجهة الظاهرية لتفضيل التحديد:

- all: يمكن تعيين أي بطاقة واجهة شبكة/بطاقة HBA إلى محول الواجهة الظاهرية هذا.
- مخصص فقط: يمكن فقط لبطاقة vNIC/vHBA المخصصة بشكل صريح أن تنتمي إلى محول الواجهة الظاهرية هذا.
- Exclude-dynamic: يتعذر على UCSM تعيين بطاقات واجهة شبكة (NIC) ديناميكية لمهايئ الواجهة الظاهرية هذا.
- **غير معين للاستثناء:** يتعذر على UCSM تعيين بطاقات واجهة شبكة (NIC) ثابتة (غير ديناميكية) لمهايئ الواجهة الظاهرية هذا.

تشير خيارات تفضيلات التحديد الواردة أعلاه إلى كيفية إستخدام UCSM لمهايئ الواجهة الظاهرية هذا عندما يعين مهايئ vNIC/vHBA.

**ملاحظة:** الطلب الرقمي يعني إمكانية طلب بطاقة واجهة vNIC/vHBA داخل محول واجهة افتراضية.

يوضح هذا تفضيل التحديد حيث يتم تعيين **الكل** ل vCon1 ويتم تعيين vCon2 **فقط**:

| Addity which which a placement  Modify which which and which are placed an physical network interface cards  which which are written and which are placed an physical network interface (meanwain) cards in a server hardware configuration independent way.  Setter Pacements : Sptchy Manualy  The card value are placed and physical network interface (meanwain) cards in a server hardware configuration independent way.  Setter Pacements : Sptchy Manualy  The card value are placed and physical network interface (meanwain) cards  Setter Pacements : Sptchy Manualy  The card value are placed and physical network interface (meanwain) cards  Setter Pacements : Sptchy Manualy  The card value are placed and physical network interface (meanwain) cards  Setter Pacements : Sptchy Manualy  The card value are placed and physical network interface (meanwain) cards  Setter Pacements : Sptchy Manualy  Setter Pacements : Sptchy Manualy  | 2    |
|----------------------------------------------------------------------------------------------------|------|
| Modify vNIC/vHBA Placement         Sheriy haw VNIC's and VHBAs are placed an physical network interface cards         VNC/VHBA Research specifies haw VNIC's and vHBas are placed an physical network interface (messagine) cards         second hardware sortigunet or independence vay.         Setot Pacement:       Specify Varualy         Image: Specify Varualy       Image: Charles Placement Profile         VNCs and vHBas are sortigunet or independence vay.       Image: Charles Placement Profile         VNCs and vHBas are sortigunet or independence vay.       Image: Charles Placement Profile         VNCs and vHBas are sortigunet or independence vay.       Image: Charles Placement Profile         VNCs and vHBas are sortigunet or independence vay.       Image: Charles Placement Profile         VNCs and vHBas are sortigunet or independence vay.       Image: Charles Placement Profile         VNCs and vHBas are sortigunet or independence vay.       Image: Charles Placement Profile         VNCs and vHBas are sortigunet or independence variation of Placing VHIC's or vHBA in it can be done anotably by specify any specify and environment VHICs or vHBA in t can be done anotably by specify independence independence vision on or independence vHBA         VNCs Image: VHICs Interfaces and on or or more VHICs or vHBA       Image: VHICs Image: VHICs Image: VHICs Image: VHICs Image: VHICs Image: VHICs Image: VHICs Image: VHICs Image: VHICs Image: VHICs Image: VHICs Image: VHICs Image: VHICs Image: VHICs Image: VHICs Image: VHICs Image: VHICs Image: VHICs Image: VHICs Image: VHICs Image: VHIC                                                                                                    | 63   |
| Specify how WUIC's and UHPAs are placed an physical network interface cards  WUIC's WUIC's and UHPAs are placed an physical network interface (mecranice) cards  s server hardware configurator independent way.  Select Pageneric: Specify Marualy  Select Pageneric: Specify Marualy  Select Pageneri |      |
| ANC/VERD Recentent specifies how VMC's and vERDs are placed in physical network interface (mezzenine) cards  Sebit Pagenetic Specify Manualy  Conside Pagenetic Specify Manualy  Consider Pagenetic Specify Manualy  Consider Pagenetic Specify Manualy  Consider Page |      |
| Sebit Pacenett: Specify Varualy  Control Network Interface connection provides a mechanism of placing will is and will is an object in physical network interface connection specified below. This assignment can be specified below. This assignment can be specified below. This assignment |      |
| With Network Interface consection shoulds a mechanism of placing will (s and viela): mission network interface consection specified below. This assignment can be performed explicitly by selecting "any".         *NCC vHBA placement on physical network Interface connection is used by vNDC or vHBA or t can be done automatically by selecting "any".         *NCC vHBA placement on physical network Interface is controlled by placement preferences.         Nexus select one Virtual Network Interface and one or more vNIEs or vHBA         *NCC vHBA placement on physical network Interfaces and one or more vNIEs or vHBA         *NCC vHBA         *NCC vHBA      <                                                                                                    |      |
| Image: Specific Vite al Mersons: Interfaces (sink on a cell in ect)         Image: Image: Im                                                         |      |
| Name     Order     Selection Frederance       Name     R- St vCon 1     all       Image: Selection Frederance     Image: Selection Frederance       Image: Selection Frederance     Image: Selection Frederance       Image: Selection Frederance     Image: Selection Frederace       Image: Selection Frederan                                                                                                    |      |
| Nove libr Vove Down                                                                                                    |      |
|                                                                                                    | rcel |

## <u>مهايئ الواجهة الظاهرية في ملف تعريف الخدمة</u>

يتطلب تكوين ملف تعريف الخدمة لمهايئ الواجهة الظاهرية فهم كيفية قيام البرنامج بتعيين المهايئات للطراز -B440 M1:

- يتم تعيين vNICs و vHBAs إلى محول الواجهة الظاهرية ضمنيا من قبل المستخدم أو تلقائيا من قبل UCSM أثناء اقتران LS.
  - أثناء اقتران LS، يتم تعيين مهايئ الواجهة الظاهرية على البطاقات الفرعية المادية.

#### <u>وضع بطاقة واجهة الشبكة (NIC)/بطاقة مهايئ الناقل المضيف (VHBA)</u>

الوضع الافتراضي لمواصفات vNICs/vHBAs:

- في حالة وجود المهايئين، يقوم المهايئ M1-B440 افتراضيا بتعيين بطاقات واجهة الشبكة (NIC)/مهايئات الناقل المضيف (HBA) الافتراضية بدءا من الفتحة الموجودة في الجانب الأيمن (الفتحة 1) ويقوم بتوزيع إجمالي العدد بالتساوي بين المهايئين. على سبيل المثال: إذا كان لديك 4 بطاقات واجهة شبكة (NICs) (أي 1 و 2 و 3 و 4)، فإنها ستعين 1 و 2 على المهايئ 1 Slot و 3 و 4 على مهايئ 0 Slot. وضع محدد لمهايئات الناقل المضيف vNICs/vHBAs:
  - إذا كان هناك حاجة إلى مزيد من التحكم في كيفية وضع بطاقة واجهة شبكة (vNIC)/بطاقة HBA في مهايئ معين، فيمكنك إستخدام مفهوم **مهايئ الواجهة الظاهرية** .

<u>ملف تعريف الخدمة</u>

قم بإجراء هذه الخطوات:

- 1. إنشاء ملف تعريف الخدمة ليس جديدا على Cisco UCS ويمكن الرجوع إليه في <u>تكوين ملفات تعريف الخدمة</u> للحصول على تفاصيل حول الإنشاء.
- 2. مع Cisco UCSM أثناء إنشاء ملف تعريف الخدمة، يمكنك تنفيذ وضع محول الواجهة الظاهرية أو إستخدام تعديل موضع بطاقة واجهة الشبكة الافتراضية (NIC)/بطاقة مهايئ الناقل المضيف (HBA) بموجب إجراءات لكل من الشبكة (NICs) أو التخزين (vHBAs). ارجع إلى <u>إعداد موضع بطاقة واجهة الشبكة (vNIC)/بطاقة مهايئ</u> <u>الناقل المضيف (vHBA)</u> للحصول على مزيد من التفاصيل حول تكوين ملف تعريف الخدمة لمهايئات الواجهة الظاهرية.

هذا رسم توضيحي لوضع مهايئ الواجهة الظاهرية لمهايئات الناقل المضيف vNICs/vHBA بعد إنشاء ملف تعريف الخدمة CE-B440-M1-SP:

| - Cisco ( | mined Computing       | aystem manage                | er - Prube |                                                                                                    |                       |                |                  |               |                |                     |             |
|-----------|-----------------------|------------------------------|------------|----------------------------------------------------------------------------------------------------|-----------------------|----------------|------------------|---------------|----------------|---------------------|-------------|
| Fault Sun | nnary<br>77           | ^                            | •          | 1 🕒 🔘 🗉 New -   [                                                                                                    | 👌 Qotions   🔞 🕕       | D Ext          |                  |               |                |                     | abal<br>680 |
| 1         | 4                     | 13                           | 14         | >> 🥪 Servers 🖓 🏹 S                                                                                                    | anvice ProFiles • 🔥 n | oot 🕨 😎 Servi  | ice Profile CE-6 | 8440-M1-SP    | 50 Se          | rvice Profile CE-84 | 40-M1-SP    |
| Fairment  | Servers LAN SAN       | VM Admin                     |            | General Storage Net                                                                                                    | vorik Bot Order Vir   | rtual Machines | Policies Ser     | ver Details   | FSM Faults Ew  | ents                |             |
| comprise  |                       |                              |            | 🗂 Change Dynam                                                                                                    | c vNIC Connection Po  | olicy          | Specific vNI     | C Connect     | ion Policy     |                     |             |
|           | HIDER AI              | •                            |            | Modify vNBC/W                                                                                                    | BA Placement          | 5              | Number of D      | ynamic vNIC   | s: 10          |                     |             |
| ње        |                       |                              |            |                                                                                                    |                       |                | A                | idapter Polic | y: WMWarePass  | Thru                |             |
| B - Serv  | ers                   |                              | ^          |                                                                                                    |                       |                |                  |               |                |                     |             |
|           | A root                |                              |            |                                                                                                    |                       | - M            | NIC/VHBA Pk      | ocement P     | olicy          |                     |             |
|           | 😑 🛃 Service Profile ( | CE-BH40-M1-SP                |            |                                                                                                    |                       |                | Specific vNI     | C/YHBA PI     | acement Policy |                     |             |
|           | HEAS                  |                              |            |                                                                                                    |                       |                | Virtual Slot     |               | Selection Pre  | ference             | 1           |
|           | HILLS                 | ynamic-prot-001              |            |                                                                                                    |                       |                | 1                |               | all            |                     | 1           |
|           | -I vNIC d             | ynamic-prot-002              |            |                                                                                                    |                       |                | 2                |               | all            |                     |             |
|           |                       | ynamic-prot-003              |            |                                                                                                    |                       |                |                  |               |                |                     | 5           |
|           | - VNIC d              | ynamic-prot-005              |            |                                                                                                    |                       |                |                  |               |                |                     |             |
|           | - vNIC d              | ynamic-prot-006              |            |                                                                                                    |                       |                |                  |               |                |                     |             |
|           |                       | ynamic-prot-00/              |            | VNICs                                                                                                    |                       |                |                  |               |                |                     |             |
|           | - VNIC d              | ynamic-prot-009              |            | Name                                                                                                    | NAC Address           | Desired O      | Actual O         | Fabric        | Desired Place  | Actual Place        | Nat         |
|           | - VNIC d              | ynamic-prot-010              |            | Image: A second second seco | 00:25:85:70:0         | 1              | 3                | B             | 2              | any                 |             |
|           |                       | work vlan152                 |            | B - VNDC vnic-emul                                                                                                    | sx-a00:25:85:03:0     | 1              | 1                | A.            | 1              | any                 |             |
|           |                       | NEC4                         |            | I vNDC vnic-emuli                                                                                                    | ex-b 00:25:85:04:8    | 2              | 2                | В             | 1              | any                 | _           |
|           | -I Net                | work vlan152                 |            | - MDC dynamics                                                                                                    | out-sterived          | 4              | 5                | A-R           | 2              | any                 |             |
|           |                       | nic-emulex-a<br>work vlan150 |            | vNIC dynamic-p                                                                                                    | arot-iderived         | 5              | 6                | B-A           | any            | any                 |             |
|           | B WNIC W              | nic-emulex-b                 |            | -C vNIC dynamic-p                                                                                                    | prot-iderived         | 6              | 7                | A-8           | any            | any                 |             |
|           | Net                   | work vlan151                 |            | vNIC dynamic-p                                                                                                    | prot-idenived         | 7              | 8                | B-A           | any            | any                 |             |
|           | Service Profile       | TestForJane                  |            | - VNDC dynamic-p                                                                                                    | arot-iderived         | 8              | 9                | A-8           | any            | any                 |             |
|           | B VHEA F              | 0                            |            | VNIC dynamic-p                                                                                                    | rot-iderived          | 9              | 10               | B-A           | any            | any                 |             |
|           |                       | SA If default                |            |                                                                                                    |                       | ΰD             | elete 🗄 Add      | Modify        | r              |                     |             |
|           | B vHSA f              | t]<br>15. Tř. doževsk        |            | C                                                                                                    |                       |                |                  |               |                |                     | 2           |
|           | - VHE                 | AND DELEDIN                  |            |                                                                                                    |                       |                |                  |               |                |                     |             |

تعديل الشبكة وضع محول الواجهة الظاهرية vNIC

تعديل وحدات التخزين لمواصفات مهايئ الواجهة الظاهرية vHBA

| 🌲 Cisco Unified Computing System Manager - Pubs                                                                                                    |                                                                                                    |                             |                   |                     |                           |                       |
|----------------------------------------------------------------------------------------------------|----------------------------------------------------------------------------------------------------|-----------------------------|-------------------|---------------------|---------------------------|-----------------------|
| Fault Summary                                                                                                    |                                                                                                    | De Ontions   O O D          | leve.             |                     |                           | -0-0                  |
|                                                                                                    |                                                                                                    |                             | 1.00              |                     |                           | CIBCO                 |
| 1 4 13 15                                                                                                    | >> 🥪 Servers ! 💐                                                                                                    | Service Profiles 🕴 🏠 root 🔸 | Service Profile   | CE-8440-ML-SP       | Service                   | Profile CE-B440-ML-SP |
| Performent Services   and Catel and Advect                                                                                                    | General Storage                                                                                                    | twork Boot Order Virtual    | Machines Policies | Server Details      | PSM Paults Events         |                       |
| Equipment servers LAN SAN VM Admin                                                                                                    |                                                                                                    |                             |                   |                     |                           |                       |
| Filter: Al                                                                                                    | Actions                                                                                                    |                             | World Wide        | Node Name           |                           |                       |
| a =                                                                                                    | - Change Worl                                                                                                    | d Wide Node Name            | World Wide        | Node Name: 20:0     | 0:87:00:82:E2:01:00       |                       |
| Servers                                                                                                    | Change Loss                                                                                                    | Dick Configuration Policy   | ,                 | AWNN Pool:          |                           |                       |
| Service Profiles                                                                                                    | Hodify vMDC/                                                                                                    | VHBA Placement              | WWWW Po           | ol Instance: org-   | root/wwn-pool-node-de     | fault                 |
| Contemporaries and a contemporaries of the second second                                                                                                    | and the second second s |                             | Local Dick (      | Configuration Pr    | dice                      |                       |
| I HBAS                                                                                                    |                                                                                                    |                             | LOCAL DISK. (     | .onnguración P      | ancy.                     |                       |
| 😑 📲 vHBA vsan1                                                                                                    |                                                                                                    |                             | L                 | xal Disk Policy: de | rfault                    | 14.5                  |
| HBA If vsan100                                                                                                    |                                                                                                    |                             | Local Dak, P      | olicy anatiance: or | g-root/local-disk-config- | -deraut               |
| vHBA I/ vsan200                                                                                                    |                                                                                                    |                             |                   |                     |                           |                       |
| HEA vsan3                                                                                                    | VHBAs                                                                                                    |                             |                   |                     |                           |                       |
| HBA If vsan300                                                                                                    | Name                                                                                                    | WWPN                        | Desired Order     | Actual Order        | Desired Placement         | Actual Placement      |
| Service Profile TextFor Tape                                                                                                    | E - VHBA vseni                                                                                                    | derived                     | unspecified       | 17                  | any                       | any                   |
| - VHBAs                                                                                                    | E - VHBA vsan2                                                                                                    | derived                     | unspecified       | 16                  | any                       | any                   |
| 🖶 📲 vHBA fc0                                                                                                    | E - VHBA vsan3                                                                                                    | 20:00:89:00:A1:00:00:10     | unspecified       | 15                  | any                       | any                   |
| HBA If default                                                                                                    |                                                                                                    |                             |                   |                     |                           |                       |
| HEA II default                                                                                                    |                                                                                                    |                             |                   |                     |                           |                       |
| Image: State of the state of the state o |                                                                                                    |                             |                   |                     |                           |                       |
| vNIC eth0                                                                                                    |                                                                                                    |                             |                   |                     |                           |                       |
| Network default                                                                                                    |                                                                                                    |                             |                   |                     |                           |                       |
| - Network default                                                                                                    |                                                                                                    |                             |                   |                     |                           |                       |
|                                                                                                    |                                                                                                    |                             |                   |                     |                           |                       |

### <u>التحقق من مهايئ الأجهزة</u>

يوضح هذا القسم كيفية التحقق من المهايئات المادية المثبتة في هيكل Cisco UCS 5108:

من علامة التبويب **أجهزة** من UCSM، أختر بطاقة الواجهة المناسبة أسفل بطاقات الواجهة للخادم. ارجع إلى <u>إدارة</u> <u>البرامج الثابتة</u> لمزيد من وظائف لوحة تبويب أجهزة واجهة المستخدم الرسومية (GUI) ل UCSM.

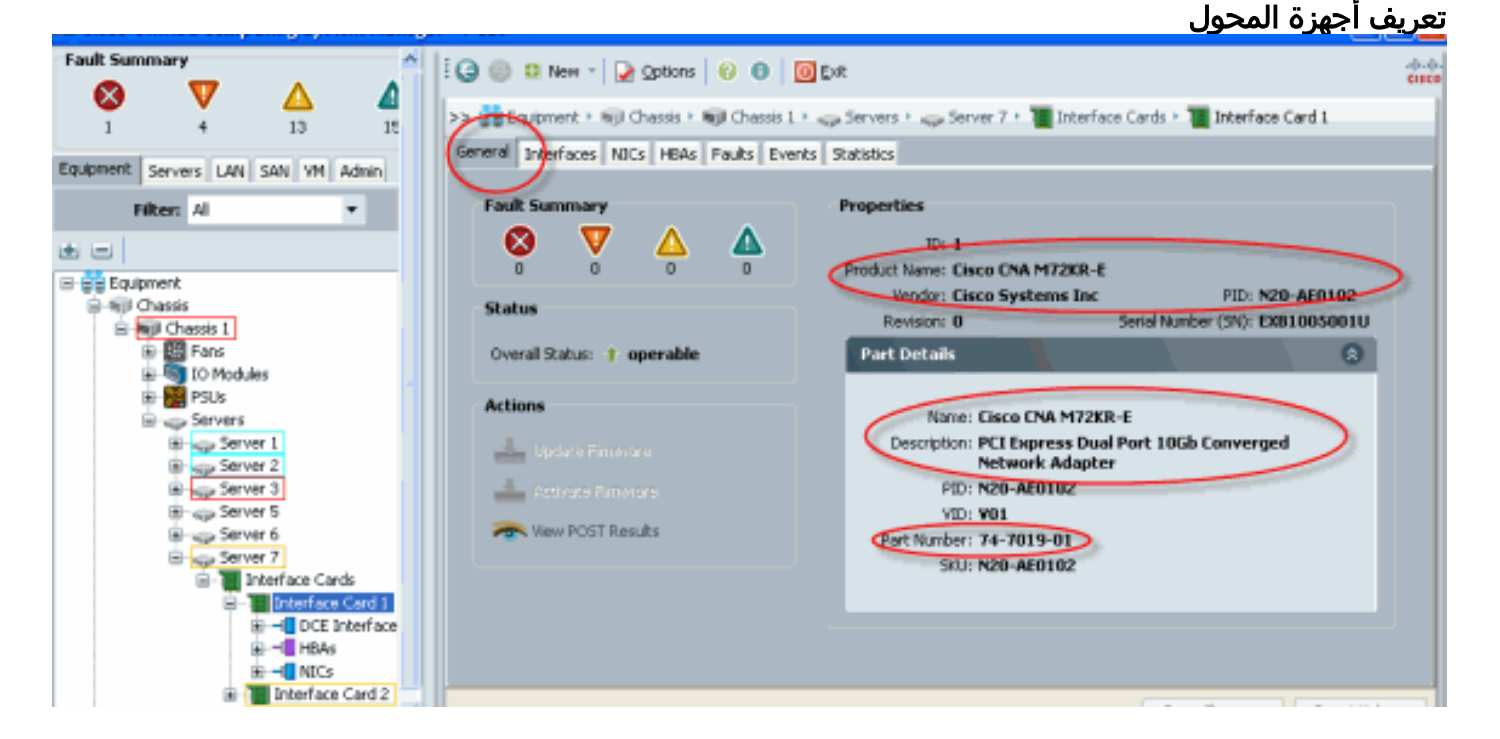

<u>افتراضي ملف تعريف الخدمة واختيار بطاقة مهايئ واجهة وضع الواجهة الظاهرية Virtual Interface Place Adapter Card 2</u> Adapter Card 2

يوضح قسم <u>وضع الواجهة الظاهرية الافتراضي</u> كيفية إستخدام وضع الواجهة الافتراضية والاختيارية باستخدام بطاقة الواجهة Cisco B440-M1 Emulex Adapter Interface Card 2 مع UCSM.

#### وضع الواجهة الظاهرية الافتراضي

قم بإجراء هذه الخطوات:

1. تحقق من الأجهزة الخاصة ببطاقة واجهة المهايئ B440-M1 Emulex Adapter Interface Card 2:تحقق من أجهزة المهايئ B440-M1 Emulex.**التعرف على نوع المهايئ لبطاقات الواجهة B440-M1 (slot1 and slot2)** 

| (Texternal)               | and and and and | Incertace ca | rus                 |            |             |               |             |         |   |     |
|---------------------------|-----------------|--------------|---------------------|------------|-------------|---------------|-------------|---------|---|-----|
| Equipment Cervers LAN SAN | ( VM Admin      | 🛃 Filter 👄 l | Export 😹 Print      |            |             |               |             |         |   |     |
| Filter: Al                | •               | Name         | Vendor              | PID        | Serial      | Overal Status | Operability | Thermal |   |     |
| • =                       |                 | Interface    | C Cisco Systems Inc | N20-AE0102 | EX81005001U | operabe       | operable    | N/A     | - |     |
| E P Fairment              |                 | Interface    | C Cisco Systems Inc | N20-AE0002 | EXML51002D  | operabe       | operable    | N/A     |   |     |
| - and Chassis             |                 |              |                     |            |             |               |             |         | _ |     |
| Red Chassis 1             |                 |              |                     |            |             |               |             |         |   |     |
| H-BR Pars                 |                 |              |                     |            |             |               |             |         |   |     |
| IO Modules                |                 |              |                     |            |             |               |             |         |   |     |
| 😹 - 🎆 PSUS                |                 |              |                     |            |             |               |             |         |   |     |
| Servers                   |                 |              |                     |            |             |               |             |         |   |     |
| 🗟 🥁 Server 1              |                 |              |                     |            |             |               |             |         |   |     |
| Server 2                  |                 |              |                     |            |             |               |             |         |   |     |
| E Server 3                |                 |              |                     |            |             |               |             |         |   | 53  |
| B co Server 5             |                 |              |                     |            |             |               |             |         |   | 10  |
| Brigg Server 6            |                 |              |                     |            |             |               |             |         |   | 100 |
|                           | ana Carde       |              |                     |            |             |               |             |         |   | 1   |
| 8 1 1                     | iterface Card 1 |              |                     |            |             |               |             |         |   |     |
|                           | DCE Interfaces  |              |                     |            |             |               |             |         |   |     |
|                           | 1 IDAe          |              |                     |            |             |               |             |         |   |     |
| B-4                       | NICs            |              |                     |            |             |               |             |         |   |     |
| 😑 📜 Ir                    | iterface Card 2 |              |                     |            |             |               |             |         |   |     |
| 8-1                       | DCEInterfaces   |              |                     |            |             |               |             |         |   |     |
| 0-4                       | HBAs            |              |                     |            |             |               |             |         |   |     |
| E −                       | NIG             |              |                     |            |             |               |             |         |   |     |

تحقق من أجهزة المهايئ B440-M1 Emulex لبطاقة الواجهة 2.**التحقق من تفاصيل محول الواجهة للفتحة 2 لبطاقة الواجهة 2** 

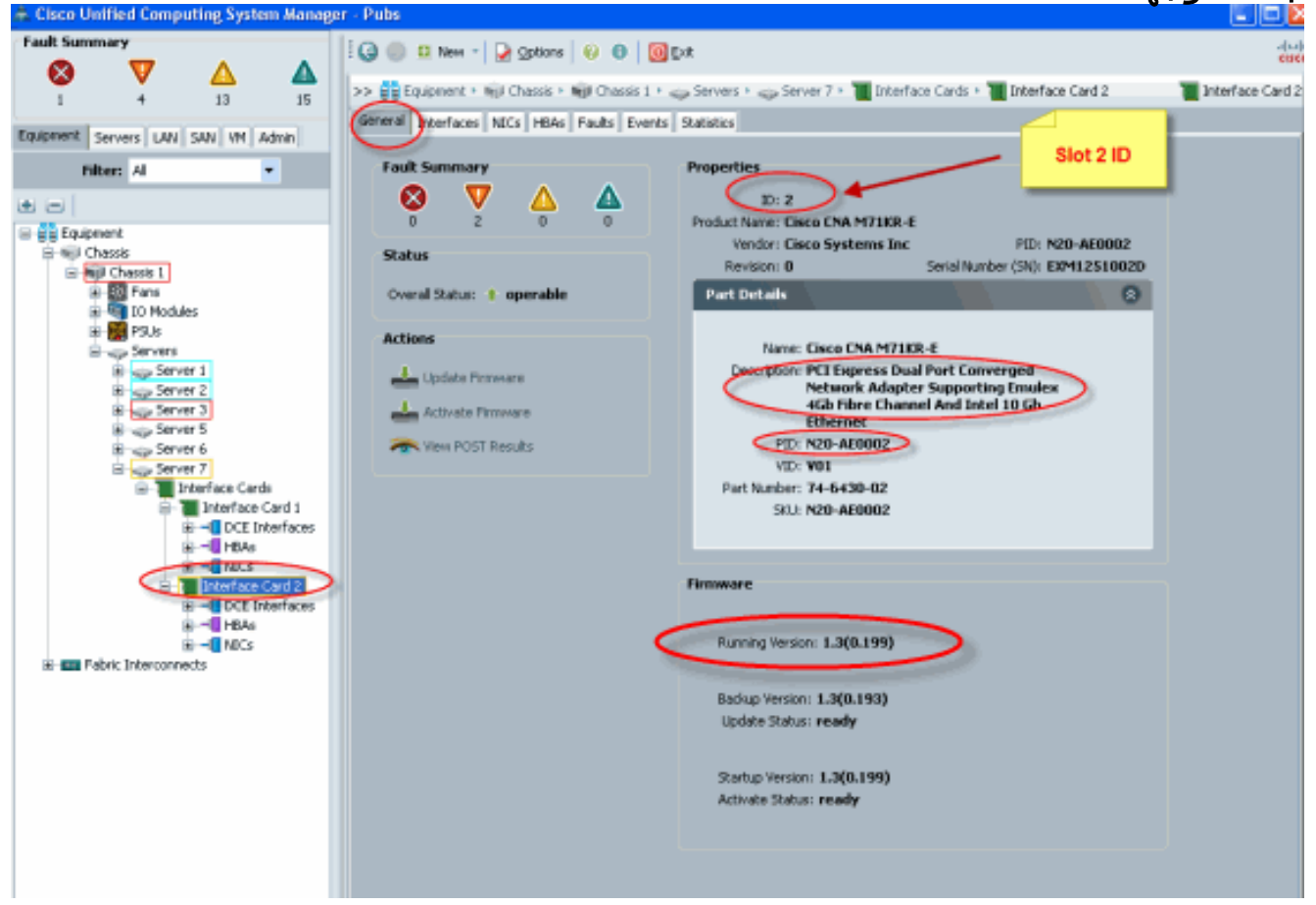

- 2. تكوين ملف تعريف الخدمة لبطاقة واجهة المهايئ B440-M1 Emulex Adapter Interface Card 2:
  - 3. تحقق من وضع الواجهة الظاهرية الافتراضي.

ارجع إلى <u>تكوين ملفات تعريف الخدمة</u> للحصول على مزيد من التفاصيل حول إنشاء ملف تعريف الخدمة.

- 1. إنشاء ملف تعريف خدمة لبطاقة الواجهة 2.
- 2. قم بإنشاء بطاقتي واجهة شبكة (NIC) لملف تعريف الخدمة الذي تم إنشاؤه.**تم إنشاء ملف تعريف الخادم باستخدام 2 بطاقات واجهة شبكة (NICs) افتراضية**

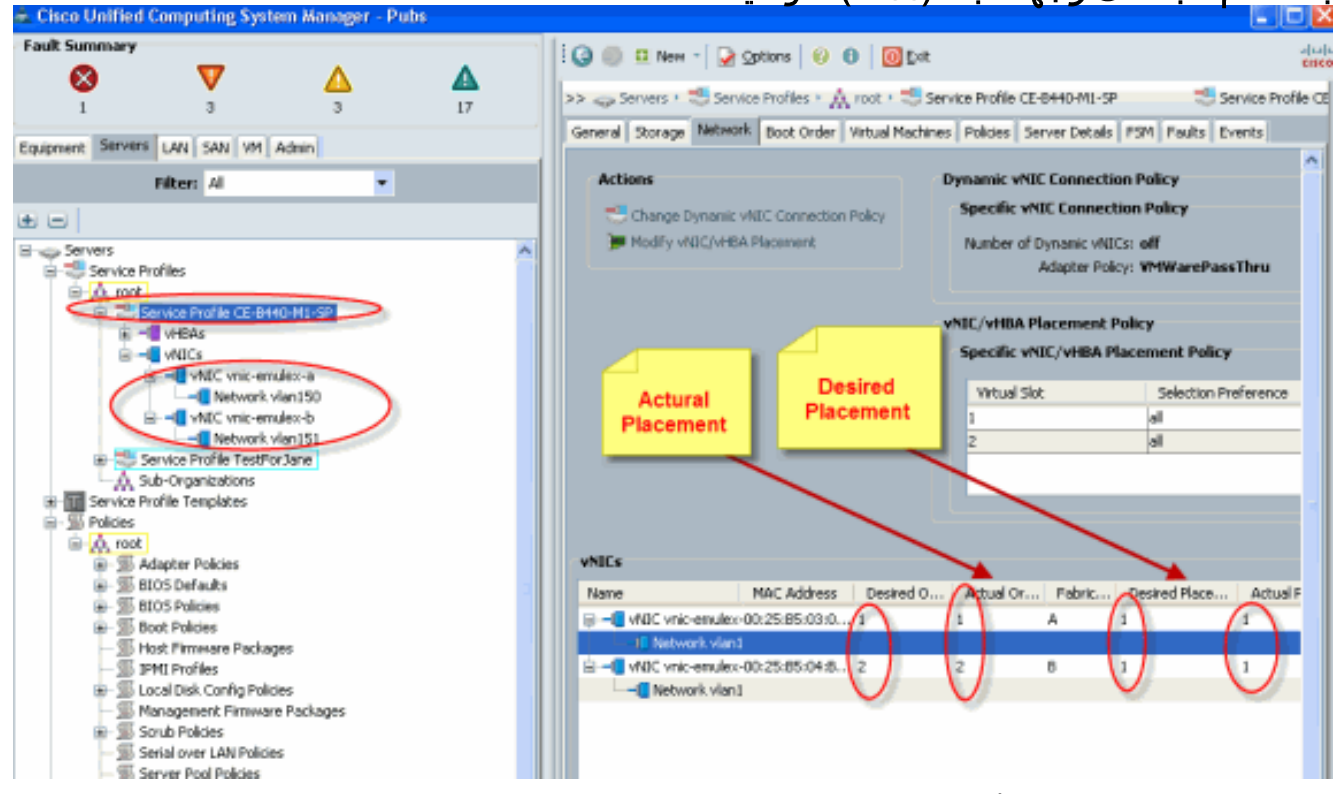

توضح اللقطة التالية وضع الأمر 1 vCon الذي تم تعيين وضع افتراضي لبطاقة الواجهة 1 1 slot لبطاقات واجهة الشبكة (NICs) المحددة في ملف تعريف الخدمة.**بطاقات واجهة الشبكة (NICs) المخصصة لبطاقة الواجهة 1** ⊠

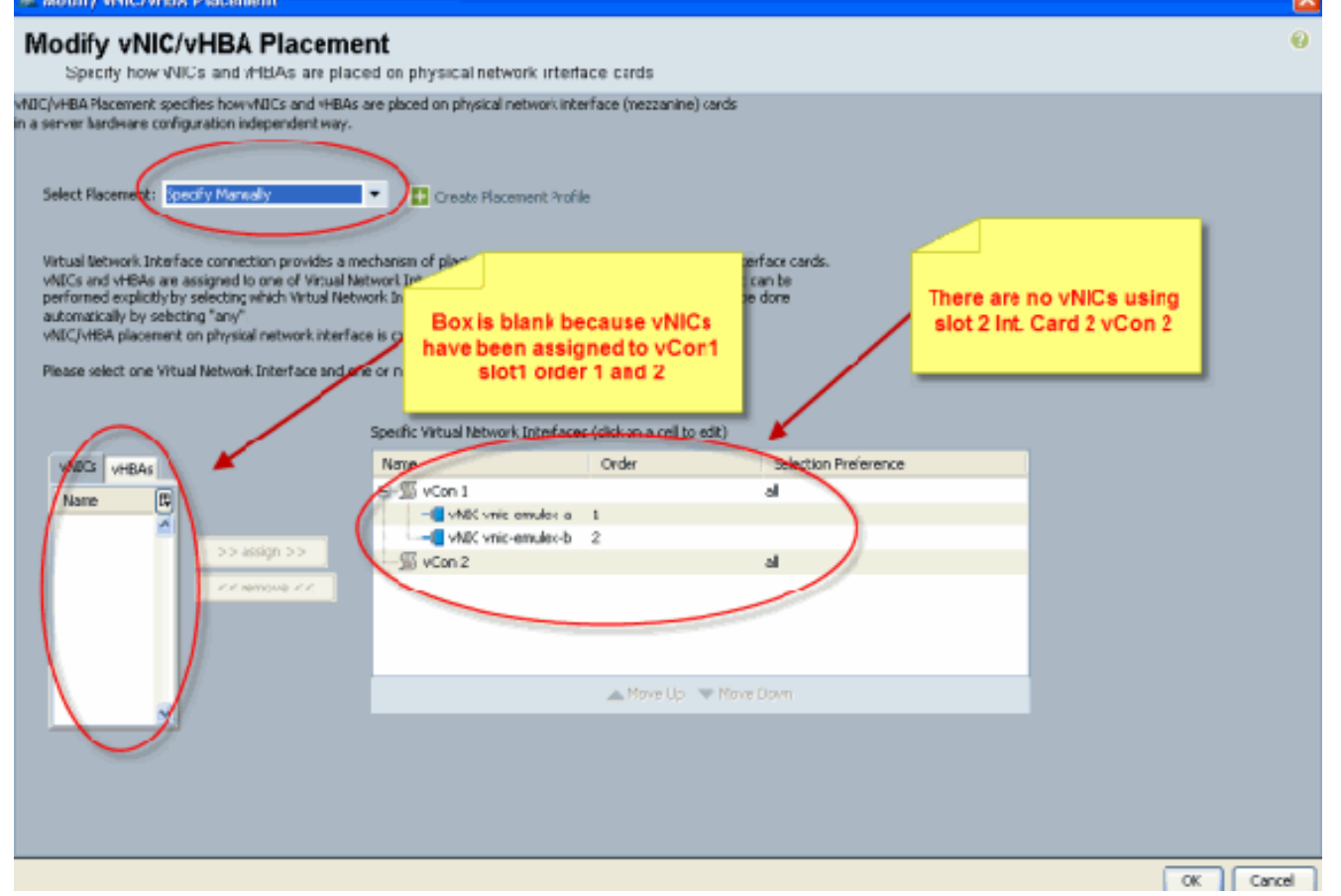

```
Name: vnic-emulex-a
                                         Fabric ID: A
                  Dynamic MAC Addr: 00:25:B5:03:03:0B
                                     Desired Order: 1
                                      Actual Order: 1
                            Desired VCon Placement: 1
                             Actual VCon Placement: 1
Equipment: sys/chassis-1/blade-7/adaptor-1/host-eth-1
                                      Name: vnic-emulex-b
                                         Fabric ID: B
                  Dynamic MAC Addr: 00:25:B5:04:B2:07
                                     Desired Order: 2
                                      Actual Order: 2
                            Desired VCon Placement: 1
                             Actual VCon Placement: 1
Equipment: sys/chassis-1/blade-7/adaptor-1/host-eth-2
```

3. تحقق من وضع محول الواجهة الظاهرية الافتراضي vNIC.**وضع الواجهة الظاهرية الافتراضي** 

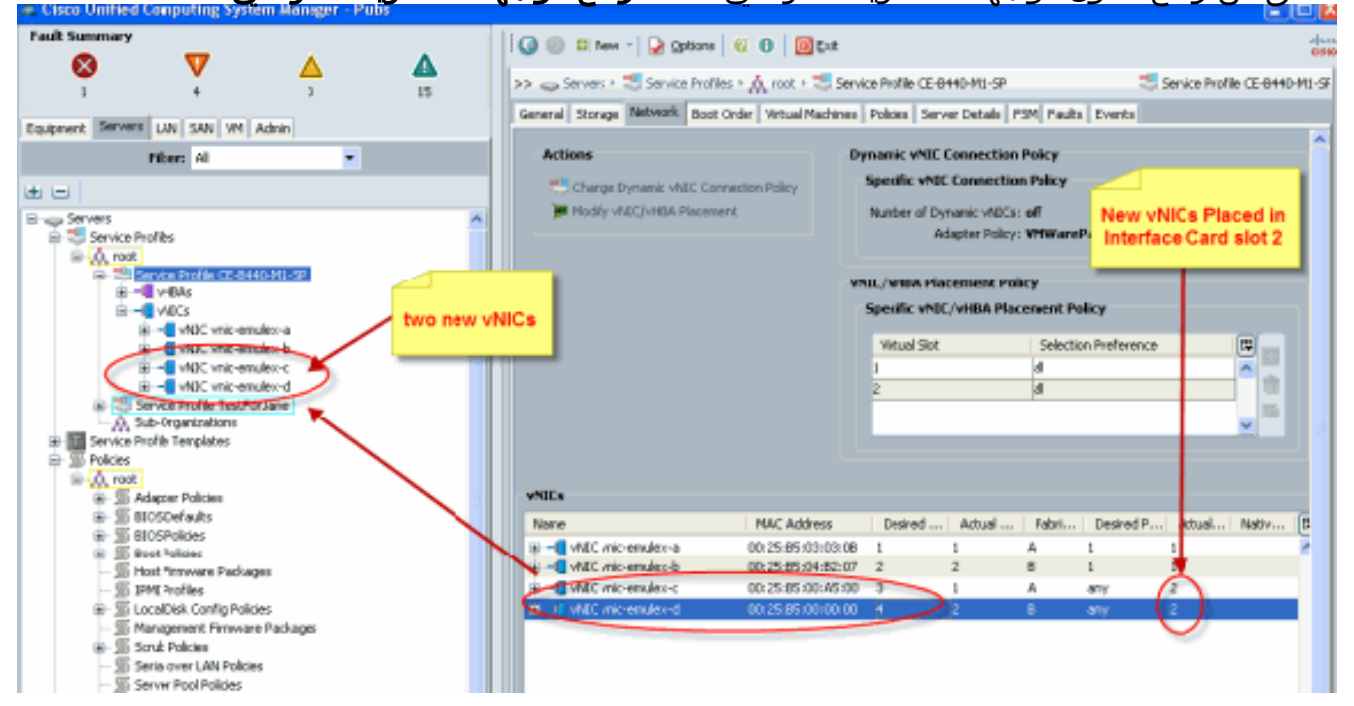

Pubs-B /org # scope service-profile server 1/7

Pubs-B /org/service-profile # show vnic detail

Desired Order: 4 Actual Order: 2

Desired VCon Placement: Any

```
Name: vnic-emulex-c
Fabric ID: A
Dynamic MAC Addr: 00:25:B5:00:A5:00
Desired Order: 3
Actual Order: 1
Desired VCon Placement: Any
Actual VCon Placement: 2
Equipment: sys/chassis-1/blade-7/adaptor-2/host-eth-1
Name: vnic-emulex-d
Fabric ID: B
Dynamic MAC Addr: 00:25:B5:00:00:00
```

#### <u>موضع مهايئ الواجهة الظاهرية اليدوي</u>

- 1. لاستخدام تعديل وضع بطاقات واجهة الشبكة (NIC)/مهايئات الناقل المضيف (HBA) من Cisco UCSM، ارجع إلى <u>إعداد وضع بطاقة واجهة الشبكة (NIC)/بطاقة مهابئ الناقل المضيف (vHBA)</u>.
- 2. قم بتخصيص بطاقات واجهة الشبكة (NICs) الجديدة (vnic-emulex-c وvnic-emulex-d) لبطاقة الواجهة 1 (slot 1) من الفتحة 2 وعينت vnic-emulex-a/b بطاقات واجهة الشبكة (NIC).تتحقق هذه الخطوة من إمكانية تحديد vnic-emulex-c/d

|                                                                                                    |                                                                                                    |                                                                                                    |                                                                    | دويا. |
|----------------------------------------------------------------------------------------------------|----------------------------------------------------------------------------------------------------|----------------------------------------------------------------------------------------------------|--------------------------------------------------------------------|-------|
| Modify vNIC/vHBA Placeme                                                                                                    | ent                                                                                                    |                                                                                                    |                                                                    |       |
| Specify how vNICs and vHBAs are plac                                                                                                    | ed on physical netwo                                                                                                    | rk interface cards                                                                                                    |                                                                    |       |
| NIC/VHBA Placement specifies how vVICs and vHBAs<br>a server hardware configuration independent way.                                                                                                    | are placed on physical ne                                                                                                    | twork interface (mezzanine)                                                                                                    | ) cards                                                            |       |
|                                                                                                    |                                                                                                    |                                                                                                    |                                                                    |       |
| Select Placement: Specify Manualy                                                                                                    | Create Placer                                                                                                    | nent Profile                                                                                                    |                                                                    |       |
| Virtual Network Interface connection provides a m<br>vNICs and vHBAs are assigned to one of Virtual Net<br>performed explicitly by selecting which Virtual Netv<br>automatically by selecting "any".<br>vNIC/vHBA placement on physical network interface<br>Please select one Virtual Network Interface and on | echanism of placing vNIC:<br>stwork Interface connection<br>work Interface connection<br>ce is controlled by placem<br>te or more vNICs or vHBA<br>Specific Virtual Network | s and vHBAs on physical net<br>on specified below. This ass<br>is used by vNIC or vHBA or<br>ent preferences.<br>s<br>Interfaces (click on a cell to | work interface cards.<br>ignment can be<br>it can be done<br>edit) |       |
| MICs HEAL                                                                                                    | Name                                                                                                    | Order                                                                                                    | Selection Preference                                               |       |
|                                                                                                    |                                                                                                    |                                                                                                    | all                                                                |       |
| wane Le                                                                                                    | VNIC with                                                                                                    | mulex-a 1                                                                                                    |                                                                    |       |
| whichemulex-d                                                                                                    | - WIIC wie e                                                                                                    | mulex b 2                                                                                                    |                                                                    |       |
| The cinder of                                                                                                    | vCon 2                                                                                                    |                                                                                                    | al                                                                 |       |
| << remove <<                                                                                                    |                                                                                                    |                                                                                                    |                                                                    |       |
|                                                                                                    |                                                                                                    |                                                                                                    |                                                                    |       |
|                                                                                                    |                                                                                                    |                                                                                                    |                                                                    |       |
|                                                                                                    |                                                                                                    | à Mous IIs                                                                                                    | - Muo Douro                                                        |       |
| ~                                                                                                    |                                                                                                    | Twose ob                                                                                                    |                                                                    |       |
|                                                                                                    |                                                                                                    |                                                                                                    |                                                                    |       |

قم بإعادة تعيين عمليات توزيع vNICs.

| Modify vNIC/vHBA Placement                                                                                                    |                                                                                                    |                                                                                                    |                                                                |                                 |
|----------------------------------------------------------------------------------------------------|----------------------------------------------------------------------------------------------------|----------------------------------------------------------------------------------------------------|----------------------------------------------------------------|---------------------------------|
| Modify vNIC/vHBA Placeme                                                                                                    | nt                                                                                                    |                                                                                                    |                                                                |                                 |
| Specify how vNICs and vHBAs are place                                                                                                    | d on physical network interfa                                                                                                    | ace cards                                                                                            |                                                                |                                 |
| NIC/VHBA Placement specifies how VNICs and VHBAs a<br>a server hardware configuration independent way.                                                                                                    | re placed on physical network inte                                                                                                    | rface (mezzanine) cards                                                                              |                                                                |                                 |
| Select Placement: Specify Manually                                                                                                    | <ul> <li>Create Placement Frofil</li> </ul>                                                                                                    | e                                                                                                    |                                                                |                                 |
| Virtual Network Interface connection provides a me<br>vNICS and vHOVs are assigned to one of Virtual Net<br>performed explicitly by selecting which Virtual Netwo<br>automatically by selecting "any".<br>vNIC/VHBA placement on physical network interface<br>Please select one Virtual Network Interface and one | chanism of placing vNBCs and vHB<br>work Interface connection specifi<br>ork Interface connection is used b<br>a is controlled by placement prefer<br>or more vNBCs or vHBAs<br>Specific Virtual Network Interface | As on physical network inter<br>ed below. This assignment o<br>y vNIC or vHBA or it can be<br>ences. | face cards<br>an be<br>done<br>Replaced vNICs<br>a/b to slot 2 | dded new vNICs<br>c/d to sldt 1 |
| MICe cambo                                                                                                    | Name                                                                                                    | Order                                                                                                | Selection Preference                                           |                                 |
| Name C<br>>> assign >><br><< remove <<                                                                                                    | Sycon 1     VAIC vnic-emulea-c     VAIC vnic-emulea-d     VAIC vnic-emulea-d     VAIC vnic-emulea-a     VAIC vnic-emulea-a     VAIC vnic-emulea-b                                                                  |                                                                                                    | al                                                             |                                 |
|                                                                                                    |                                                                                                    | 🔺 Move Up 🔝 Move                                                                                     |                                                                |                                 |
|                                                                                                    |                                                                                                    |                                                                                                    |                                                                |                                 |

:vNIC

```
Name: vnic-emulex-a
                                         Fabric ID: A
                  Dynamic MAC Addr: 00:25:B5:03:03:0B
                                     Desired Order: 1
                                      Actual Order: 1
                            Desired VCon Placement: 2
                             Actual VCon Placement: 2
Equipment: sys/chassis-1/blade-7/adaptor-2/host-eth-1
                                  Name: vnic-emulex-b
                                         Fabric ID: B
                  Dynamic MAC Addr: 00:25:B5:04:B2:07
                                     Desired Order: 2
                                      Actual Order: 2
                            Desired VCon Placement: 2
                             Actual VCon Placement: 2
Equipment: sys/chassis-1/blade-7/adaptor-2/host-eth-2
                                  Name: vnic-emulex-c
                                         Fabric ID: A
                  Dynamic MAC Addr: 00:25:B5:00:A5:00
                                     Desired Order: 1
                                      Actual Order: 1
                            Desired VCon Placement: 1
                             Actual VCon Placement: 1
Equipment: sys/chassis-1/blade-7/adaptor-1/host-eth-1
                                    Name: vnic-emulex-d
                                         Fabric ID: B
                  Dynamic MAC Addr: 00:25:B5:00:00:00
                                     Desired Order: 2
                                      Actual Order: 2
```

Desired VCon Placement: 1 Actual VCon Placement: 1 Equipment: sys/chassis-1/blade-7/adaptor-1/host-eth-2 Pubs-B /org/service-profile # show vcon expand detail :Virtual Network Interface ID: 1 This is Adapter ID:1 Slot1 Selection Preference: All Virtual Network Interface ID: 2 This is Adapter ID:2 Slot2 Selection Preference: All Pubs-B /chassis/server # show server adapter vnics :Eth Interface

Adapter Interface Vnic Dn Dynamic MAC Addr Type

- org-root/ls-CE-B440-M1-SP/ether-vnic-emulex-c 00:25:B5:00:A5:00 Ether 1 1
- org-root/ls-CE-B440-M1-SP/ether-vnic-emulex-d 00:25:B5:00:00:00 Ether 2 1
- org-root/ls-CE-B440-M1-SP/ether-vnic-emulex-a 00:25:B5:03:03:0B Ether 1 2
- org-root/ls-CE-B440-M1-SP/ether-vnic-emulex-b 00:25:B5:04:B2:07 Ether 2 2

## <u>معلومات ذات صلة</u>

- <u>دليل تكوين واجهة المستخدم الرسومية Cisco UCS Manager، الإصدار (1)</u>
  - إعداد موضع بطاقة واجهة الشبكة (NIC)/بطاقة HBA vHBA
    - الدعم التقني والمستندات Cisco Systems

ةمجرتاا مذه لوح

تمجرت Cisco تايان تايانق تال نم قعومجم مادختساب دنتسمل اذه Cisco تمجرت ملاعل العامي عيمج يف نيم دختسمل لمعد يوتحم ميدقت لقيرشبل و امك ققيقد نوكت نل قيل قمجرت لضفاً نأ قظعالم يجرُي .قصاخل امهتغلب Cisco ياخت .فرتحم مجرتم اممدقي يتل القيفارت عال قمجرت اعم ل احل اوه يل إ أم اد عوجرل اب يصوُتو تامجرت الاذة ققد نع اهتي لوئسم Systems الما يا إ أم الا عنه يل الان الانتيام الال الانتيال الانت الما